# **MODIFICA CONFIGURAZIONI SERVER MAIL – 2024**

Le uniche variazioni che sono state apportate, riguardano le configurazioni del server di posta in arrivo (IMAP/POP) e quelle del server di posta in uscita (SMTP).

Le nuove configurazioni da apportare sono:

# SERVER DI POSTA IN ARRIVO (sia per POP3 che IMAP): in.clamehost.it

## SERVER DI POSTA IN USCITA (smtp): out.clamehost.it

Ricordiamo che le configurazioni devono essere in SSL, quindi verificare che le porte utilizzate sono le seguenti:

#### Se usi il protocollo IMAP dovrà essere: 993

Se usi il protocollo POP3 dovrà essere: 995

## Per il protocollo SMTP dovrà essere 465 oppure 587

La URL della webmail, è rimasta invariata: http://webmail.TUODOMINIO (attenzione, in questo caso dovrai accedere in http:// e non in https:// in quanto un redirect effettuerà il puntamento verso la tua nuova webmail).

**NOTE IMPORTANTI:** dopo la configurazione dell'account, potrà essere necessario attendere del tempo per sincronizzare le email con i nuovi sistemi. Il tempo varia in base alla dimensione della casella e-mail.

# **MODIFICA PARAMETRI SU OUTLOOK PER PC**

- Per prima cosa, va chiuso completamente outlook altrimenti non è possibile effettuare le variazioni agli account di posta.
- Aprire il "PANNELLO DI CONTROLLO" di Windows:

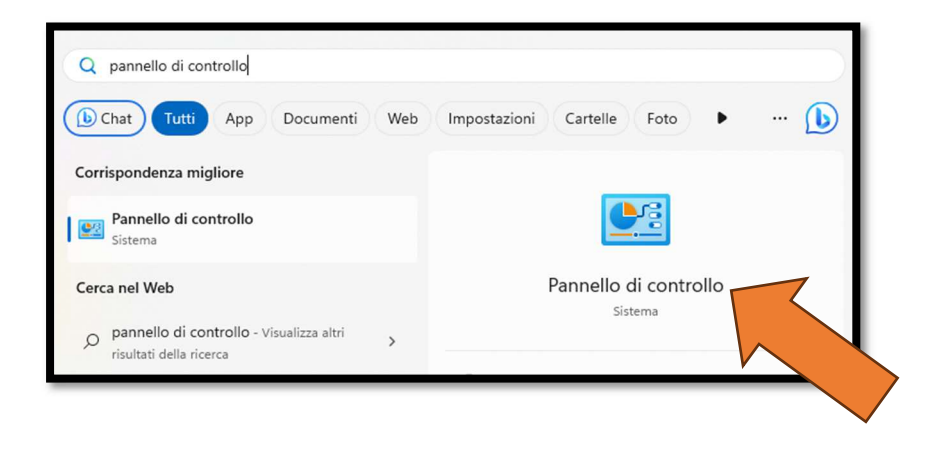

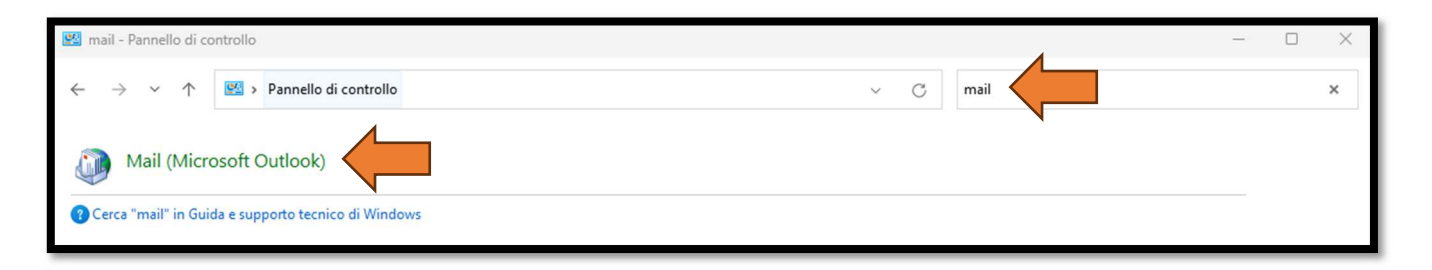

- Scrivere nel campo di ricerca in alto a destra la parola "mail" e cliccare poi sull'icona "Mail (Microsoft Outlook) che apparirà subito sotto

| ccount    | di posta elettronica                                                                                                |                              |
|-----------|----------------------------------------------------------------------------------------------------|------------------------------|
|           | Configurare le directory e gli account<br>posta elettronica.                                                        | Account di posta elettronica |
| ile di da | ati<br>Cambiare le impostazioni<br>Outlook per archiviare mestagi e documenti.                                      | File di dati                 |
| rofili —  | Configurare più profili per gli account di<br>posta elettronica e i file di dati. In genere ne<br>occorre solo uno. | Mostra profili               |
|           |                                                                                                    |                              |

- Cliccare su "Account di posta elettronica..."

| 😭 Nuovo 🛠 Correggi 🔐 Cambia | Point Calendari Internet Calendari pubblicati Rubriche          |
|-----------------------------|-----------------------------------------------------------------|
| Nome<br>indirizzo@email.it  | Tipo<br>IMAP/SMTP (invia da questo account per impostazione pre |
|                             |                                                                 |

- Nell'elenco, selezionare l'account che si vuole modificare (ovvero quello associato al dominio ospitato su ClameHost) e cliccare sul tasto "Cambia..."

| ② Cambia account                                                    |                                              | ×                                                           |  |  |  |
|---------------------------------------------------------------------|----------------------------------------------|-------------------------------------------------------------|--|--|--|
| Impostazioni account POP<br>Immettere le impostazioni d             | e IMAP<br>del server di posta per l'account. |                                                             |  |  |  |
| Informazioni utente                                                 |                                              | Prova impostazioni account                                  |  |  |  |
| Nome:                                                               | tuoindirizzo@email.it                        | È consigliabile provare l'account per accertarsi che i dati |  |  |  |
| Indirizzo di posta<br>elettronica:                                  | tuoindirizzo@email.it                        | immessi sono corretti.                                      |  |  |  |
| Informazioni server                                                 |                                              | Prova impostazioni account                                  |  |  |  |
| Tipo account:                                                       | IMAP                                         | Prova impostazioni account facendo dic su                   |  |  |  |
| Server posta in arrivo:                                             | in.clamehost.it                              | Avanti                                                      |  |  |  |
| Server posta in uscita (SMTP):                                      | out.clamehost.it                             |                                                             |  |  |  |
| Informazioni accesso                                                |                                              |                                                             |  |  |  |
| Nome utente:                                                        | tuoindirizzo@email.it                        | Posta da mantenere offline: Tutto                           |  |  |  |
| Password:                                                           | *****                                        |                                                             |  |  |  |
| 🗹 Me                                                                | emorizza password                            |                                                             |  |  |  |
| Richiedi accesso con autenticazione password di<br>protezione (SPA) |                                              |                                                             |  |  |  |
|                                                                     |                                              | < Indietro Avanti > Annulla ?                               |  |  |  |

- Nella finestra che si aprirà, si dovrà solamente modificare il "Server di posta in arrivo" con: in.clamehost.it ed il server di posta in uscita (SMTP), con: out.clamehost.it
- Cliccare poi su "Altre impostazioni..." in basso a destra

| Impostazioni posta elettronica Internet ×                                                                                 |   |  |  |  |  |
|----------------------------------------------------------------------------------------------------|---|--|--|--|--|
| Generale Server della post scita Impostazioni avanzate                                                                    |   |  |  |  |  |
| Numeri porte server                                                                                                    |   |  |  |  |  |
| Server posta in arrivo (IMAP): 993 Valori predefiniti                                                                     | L |  |  |  |  |
| Utilizzare il tipo di connessione critto rafata seguente: SSL/TLS<br>Server posta in uscita (SMTP): 465                   |   |  |  |  |  |
| Utilizzare il tipo di connessione crittografata seguente: SSL/TLS                                                         |   |  |  |  |  |
| Timeout server                                                                                                    |   |  |  |  |  |
| Breve Lungo 1 minuto                                                                                                    |   |  |  |  |  |
| Cartelle                                                                                                    |   |  |  |  |  |
| Percorso cartella radice:                                                                                                 |   |  |  |  |  |
| Posta inviata                                                                                                    |   |  |  |  |  |
| 🗌 Non salvare copie degli elementi inviati                                                                                |   |  |  |  |  |
| Posta eliminata                                                                                                    |   |  |  |  |  |
| Contrassegna elementi per l'eliminazione, ma non spostarli automatican                                                    |   |  |  |  |  |
| Gli elementi contrassegnati verranno eliminati definitivamente quando<br>elementi nella cassetta postale vengono rimossi. |   |  |  |  |  |
| Rimuovi elementi al passaggio a un'altra cartella in modalità online                                                      |   |  |  |  |  |
| OK Annulla                                                                                                    |   |  |  |  |  |

- Selezionando il tab in alto "Impostazioni avanzate", verificare che le porte siano:
  - per IMAP: 993 (con crittografia SSL/TLS)
  - per POP3: 995 (con crittografia SSL/TLS)
  - o per SMTP dovrà essere 465 oppure 587 (con crittografia SSL/TLS)

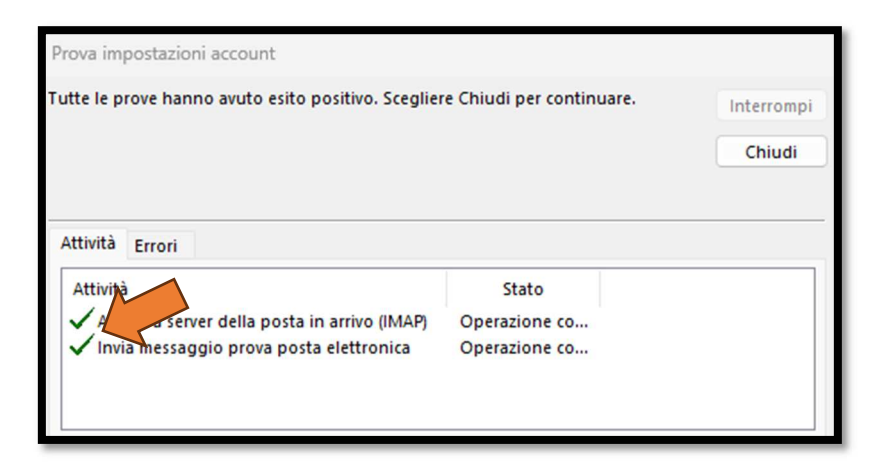

- Cliccando su OK sulle varie finestre, Outlook farà una prova di connessione e se avremo le 2 spunte verdi, vorrà dire che la configurazione è avvenuta correttamente.

| Q Cambia account                                                           | × |  |  |  |
|----------------------------------------------------------------------------|---|--|--|--|
|                                                                            |   |  |  |  |
|                                                                            |   |  |  |  |
| La configurazione e stata completata.                                      |   |  |  |  |
| Sono disponibili tutte le informazioni necessarie per impostare l'account. |   |  |  |  |
|                                                                            |   |  |  |  |
|                                                                            |   |  |  |  |
|                                                                            |   |  |  |  |
|                                                                            |   |  |  |  |
|                                                                            |   |  |  |  |
|                                                                            |   |  |  |  |
|                                                                            |   |  |  |  |
|                                                                            |   |  |  |  |
|                                                                            |   |  |  |  |
|                                                                            |   |  |  |  |
|                                                                            |   |  |  |  |
| Z Indiatra                                                                 |   |  |  |  |
| < indietro                                                                 | ŕ |  |  |  |